## Οδηγίες για το διαδραστικό βιβλίο της Γλώσσας Α΄ τάξης

Μπαίνετε στην αρχική σελίδα του διαδραστικού βιβλίου της Γλώσσας που έχει ως ηλεκτρονική διεύθυνση ιστοσελίδας τον παρακάτω ηλεκτρονικό σύνδεσμο <u>http://ebooks.edu.gr/modules/ebook/show.php/DSDIM-A110/717/4739,21382/</u>

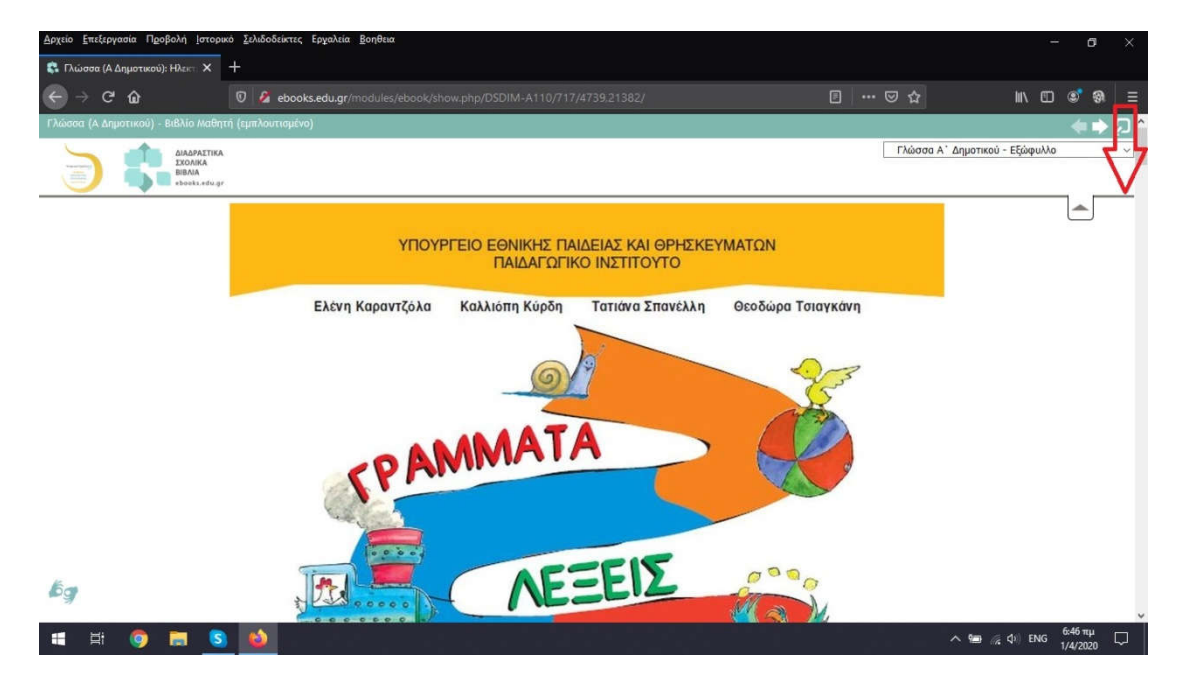

Τότε εμφανίζεται στην οθόνη σας η παρακάτω εικόνα:

Στο σημείο το οποίο έχουμε επισημάνει με το κόκκινο βελάκι μπορούμε να κάνουμε αριστερό κλικ με το ποντίκι του υπολογιστή μας και να εμφανιστεί

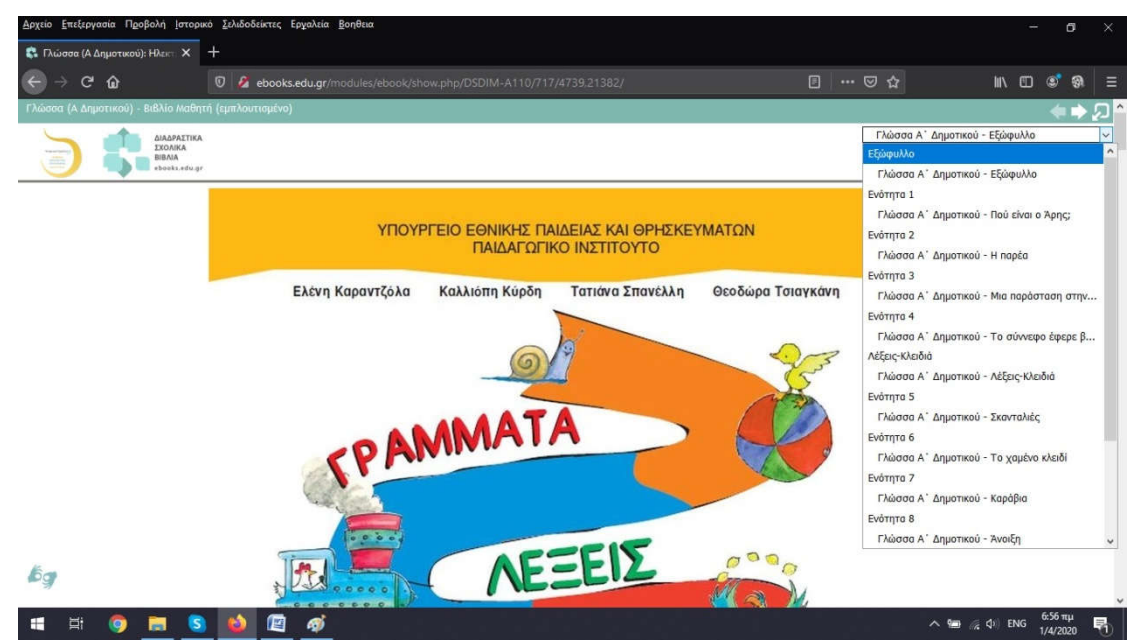

Με αυτό τον τρόπο μπορούμε να οδηγηθούμε στα περιεχόμενα και των δύο τευχών του βιβλίου Γλώσσας του μαθητή (όχι στα τετράδια εργασιών).

Αν κάνουμε αριστερό κλικ στα περιεχόμενα στο πεδίο «Εξώφυλλο» θα εμφανισθούν στο κάτω μέρος της οθόνης μας δύο σημαδάκια. Αυτά τα σημαδάκια μας δείχνουν ότι υπάρχουν διαδραστικές ασκήσεις.

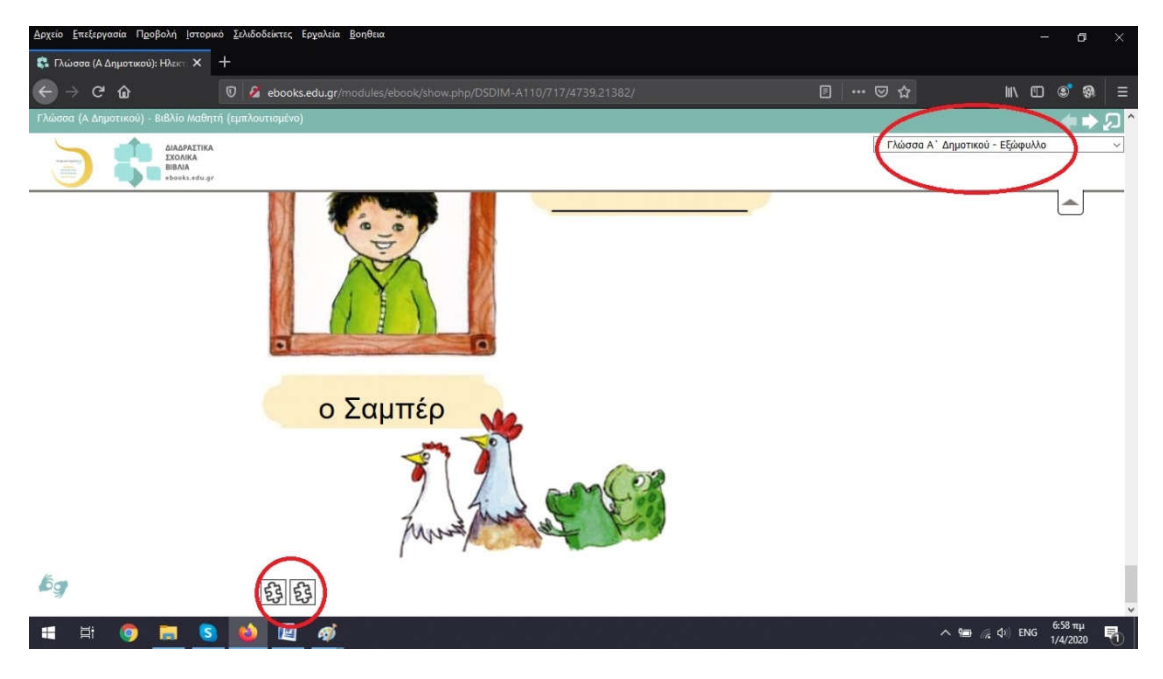

Κάνοντας με το ποντίκι του υπολογιστή μας αριστερό κλικ πάνω στο πρώτο εικονίδιο ανοίγει κι εμφανίζεται η πρώτη διαδραστική άσκηση.

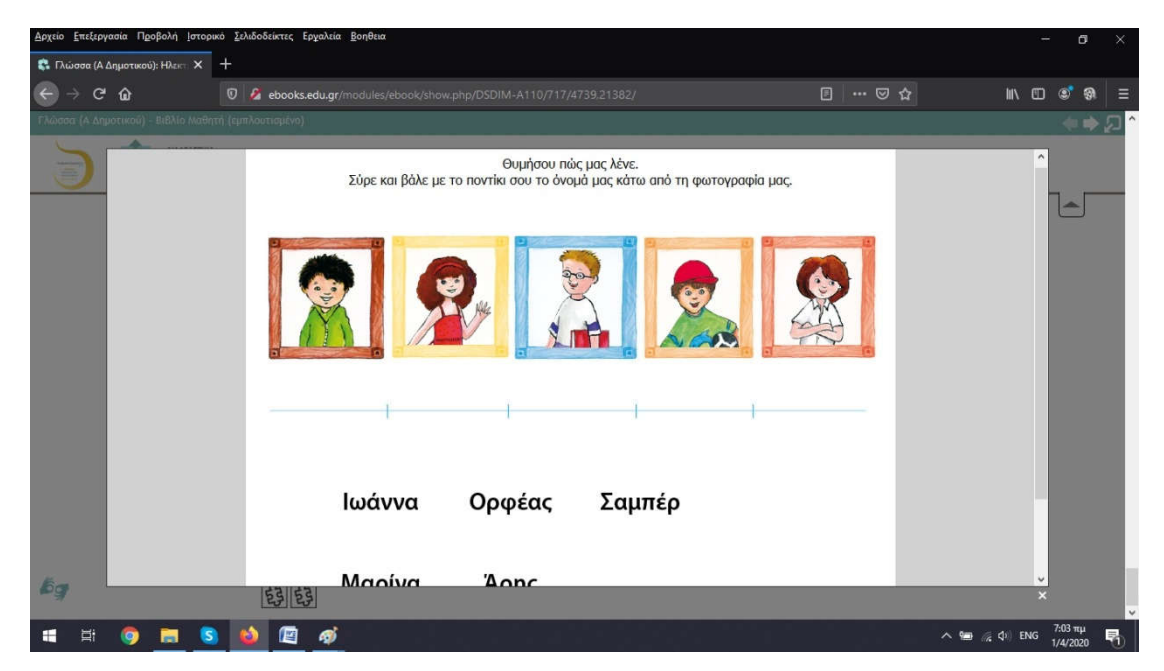

Η πρώτη διαδραστική άσκηση ζητά από τους μαθητές να τοποθετήσουν τα ονόματα των ηρώων του βιβλίου κάτω από τις εικόνες – φωτογραφίες τους.

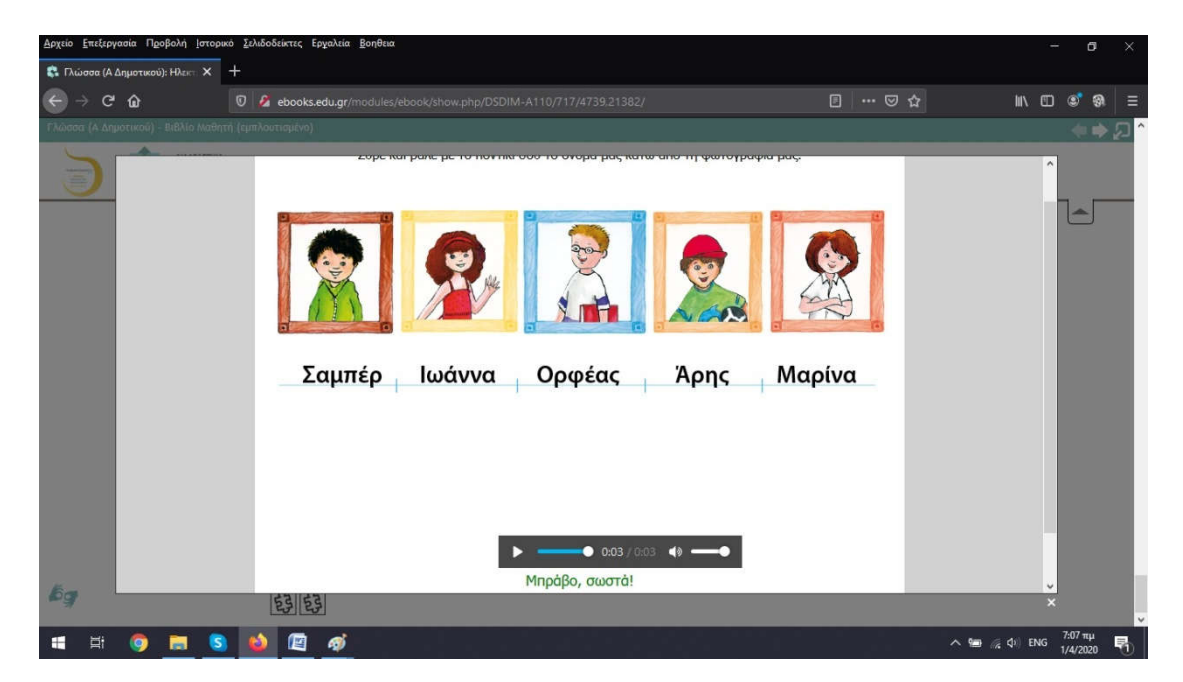

Κάνοντας αριστερό κλικ έξω από το πεδίο της οθόνης όπου εμφανιζόταν η άσκηση επιστρέφουμε πάλι πίσω και μπορούμε να κάνουμε αριστερό κλικ πάνω στο δεύτερο εικονίδιο που έχει άλλη διαδραστική άσκηση. Αυτή η άσκηση ζητά από τους μαθητές να γράψουν κι αυτοί το δικό τους όνομα.

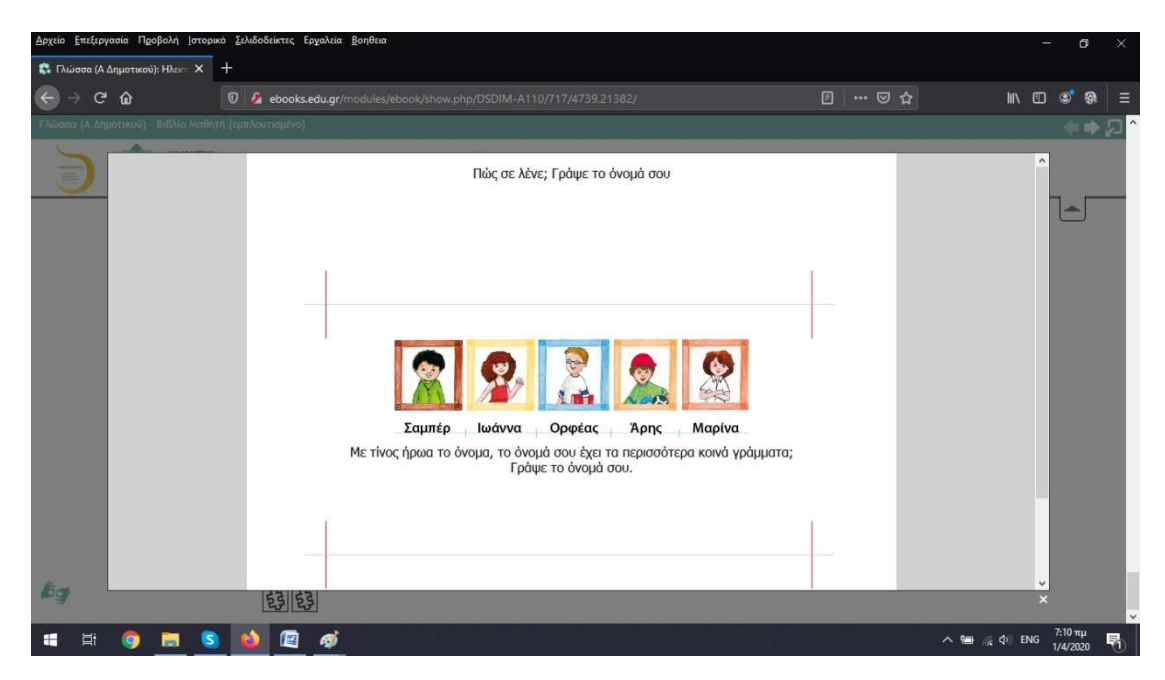

Αφού κάνουμε κι αυτή την άσκηση, επιστρέφουμε πάλι πίσω και μπορούμε τώρα να επιλέξουμε την «Α΄ ενότητα – Πού είναι ο Άρης».

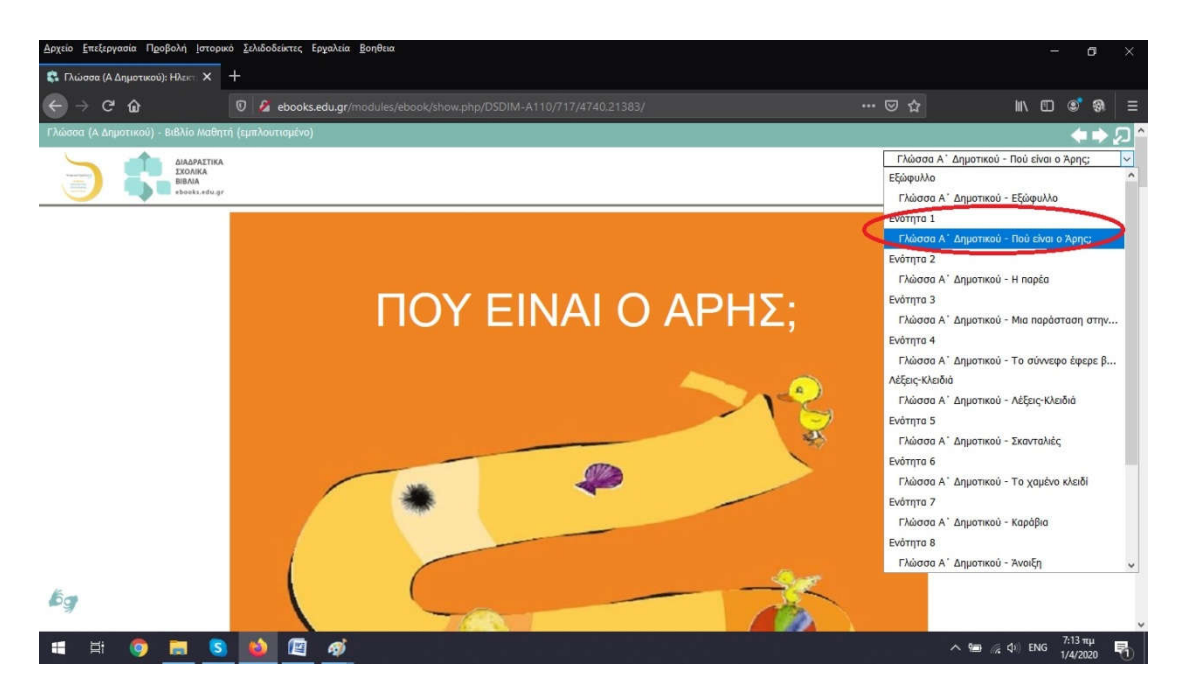

Οι πρώτες διαδραστικές ασκήσεις αυτής της ενότητας εμφανίζονται πάλι με τα ίδια σύμβολα

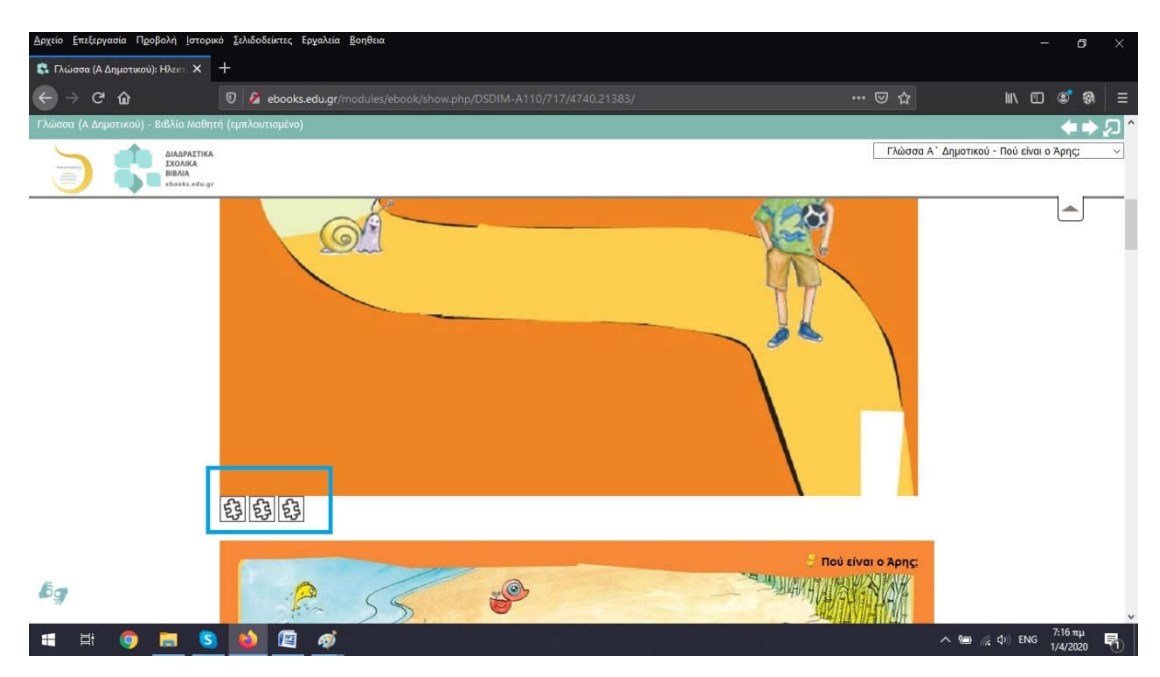

Κάνοντας αριστερό κλικ πάνω στο πρώτο εικονίδιο εμφανίζεται

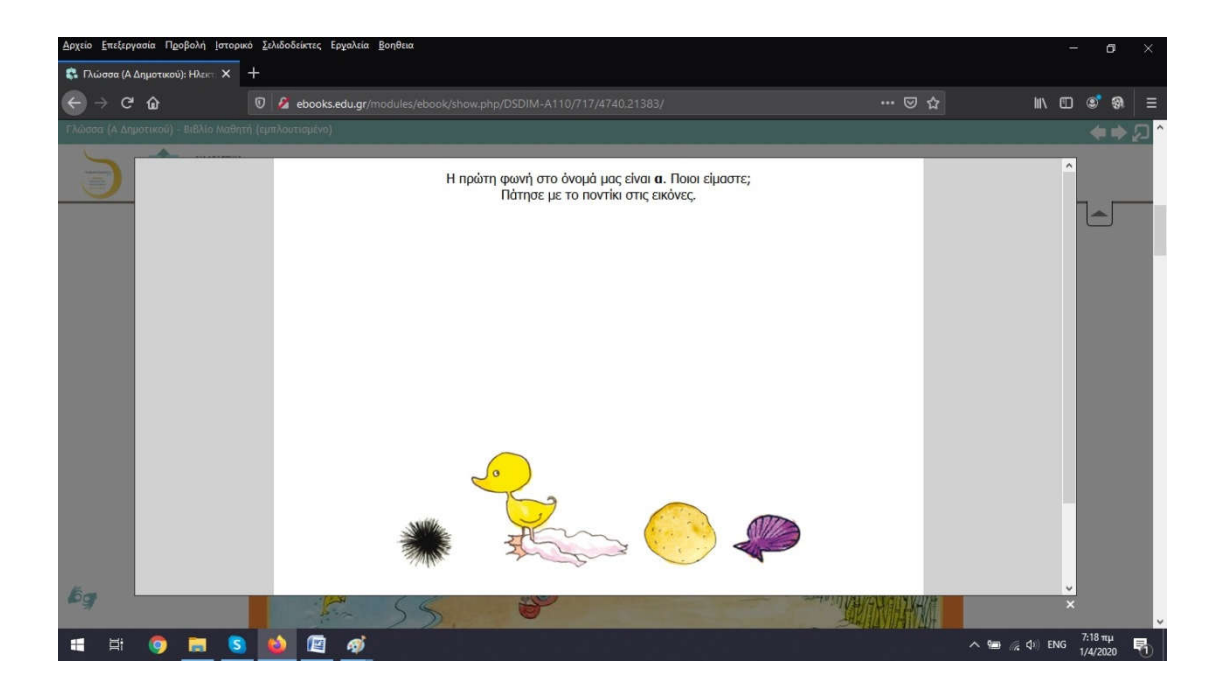

Κάνοντας αριστερό κλικ έξω από το πεδίο της οθόνης όπου εμφανιζόταν η άσκηση, επιστρέφουμε πάλι πίσω και μπορούμε να κάνουμε αριστερό κλικ πάνω στο δεύτερο εικονίδιο που έχει άλλη διαδραστική άσκηση.

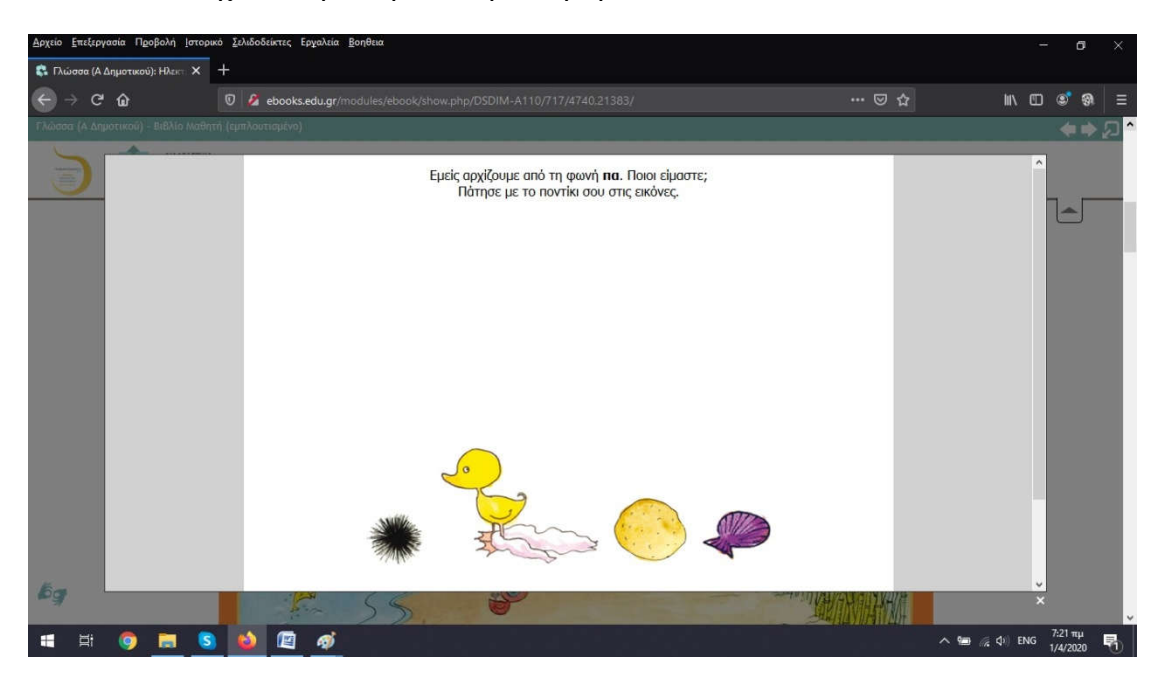

Κάνοντας αριστερό κλικ έξω από το πεδίο της οθόνης, όπου εμφανιζόταν η άσκηση, επιστρέφουμε πάλι πίσω και μπορούμε να κάνουμε αριστερό κλικ πάνω στο τρίτο εικονίδιο που έχει άλλη διαδραστική άσκηση.

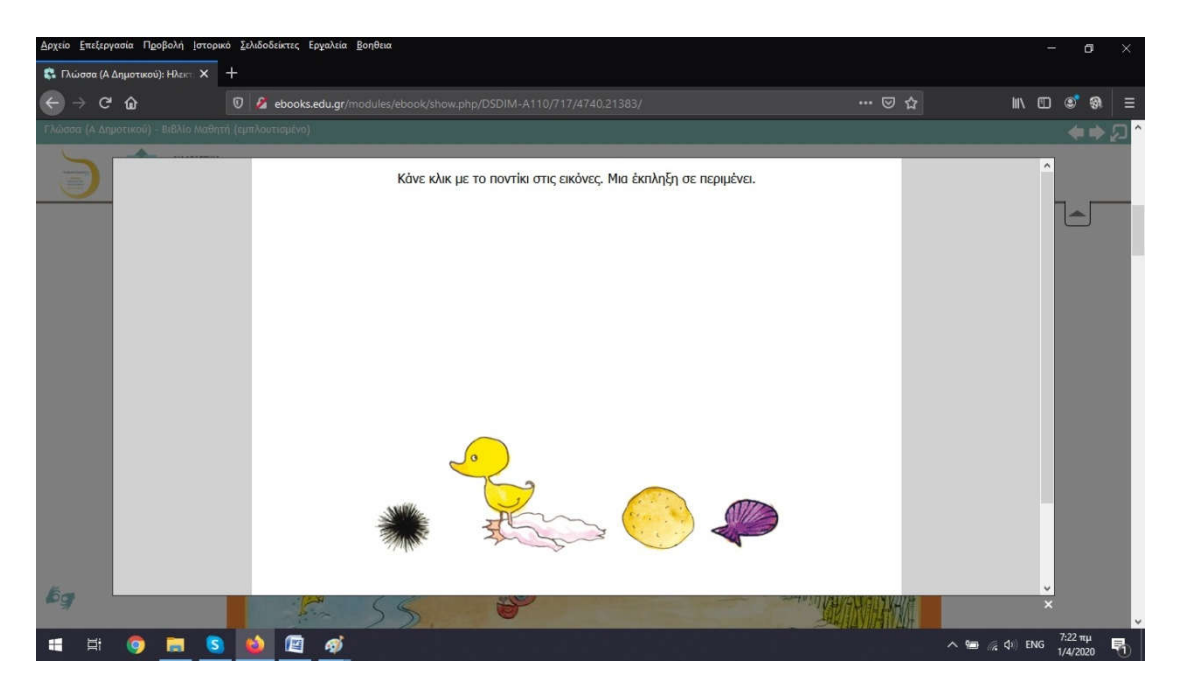

Κάνοντας αριστερό κλικ έξω από το πεδίο της οθόνης όπου εμφανιζόταν η άσκηση επιστρέφουμε πάλι πίσω. Οι επόμενες διαδραστικές ασκήσεις εμφανίζονται πάλι με τα ίδια εικονίδια.

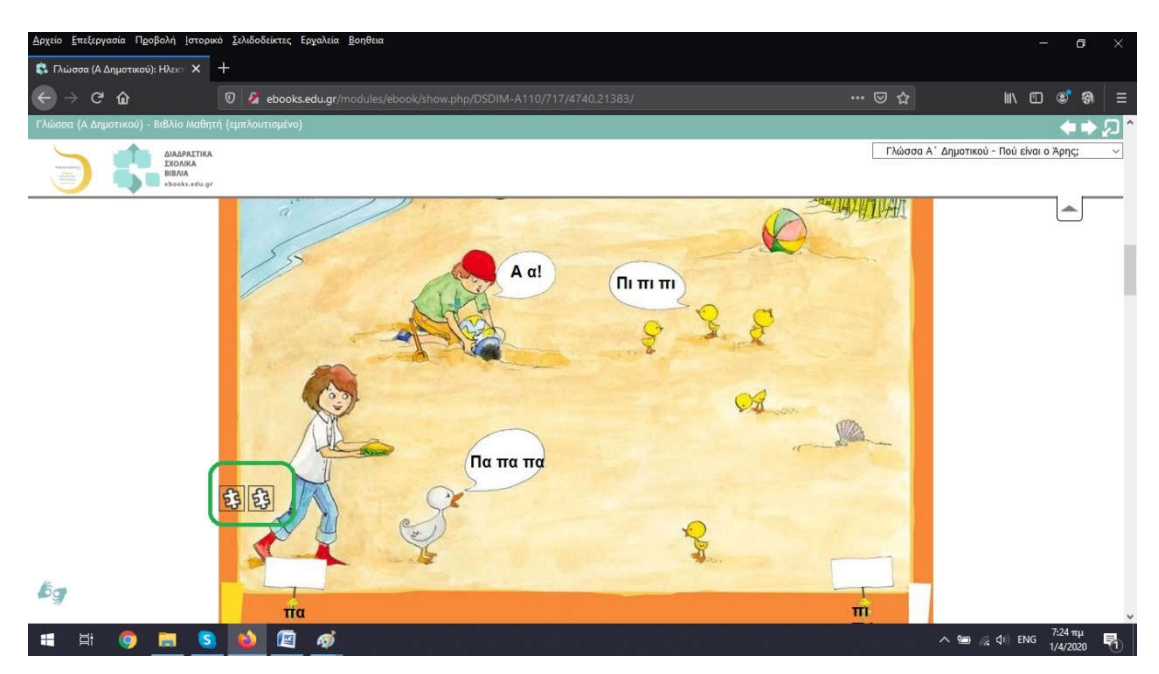

Τις ανοίγουμε πάλι με τον ίδιο τρόπο κι εμφανίζονται

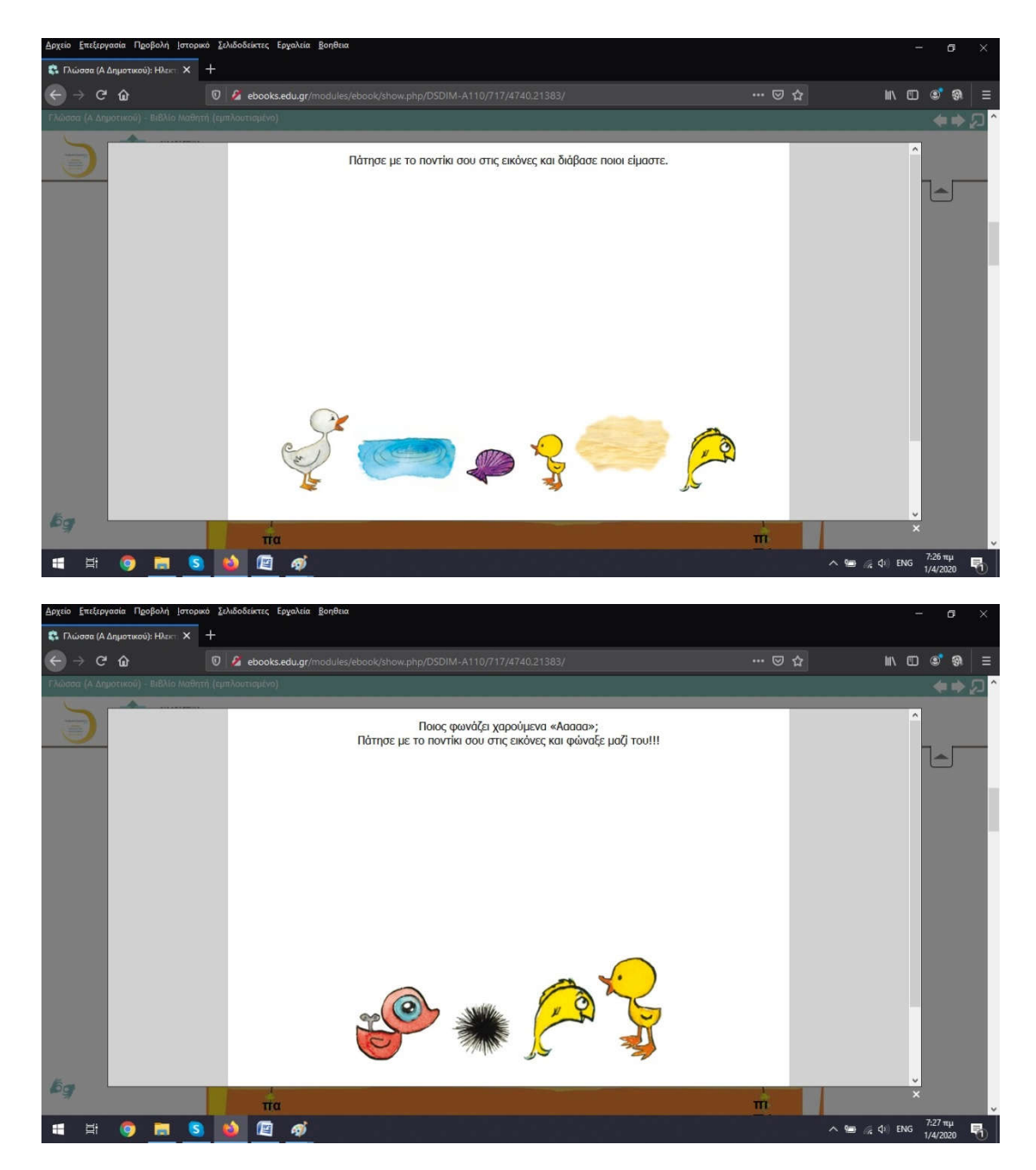

Κατά τον ίδιο τρόπο

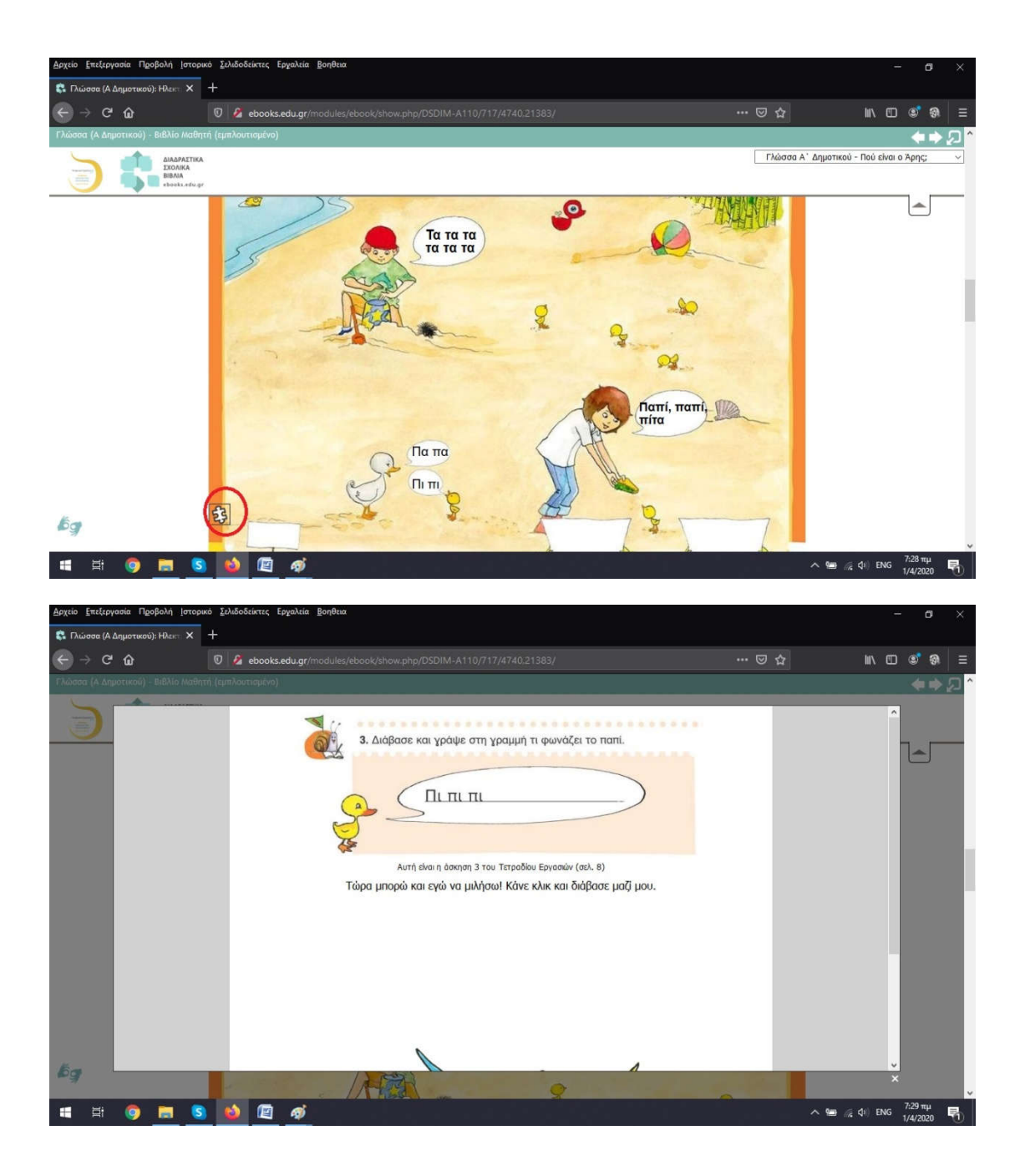

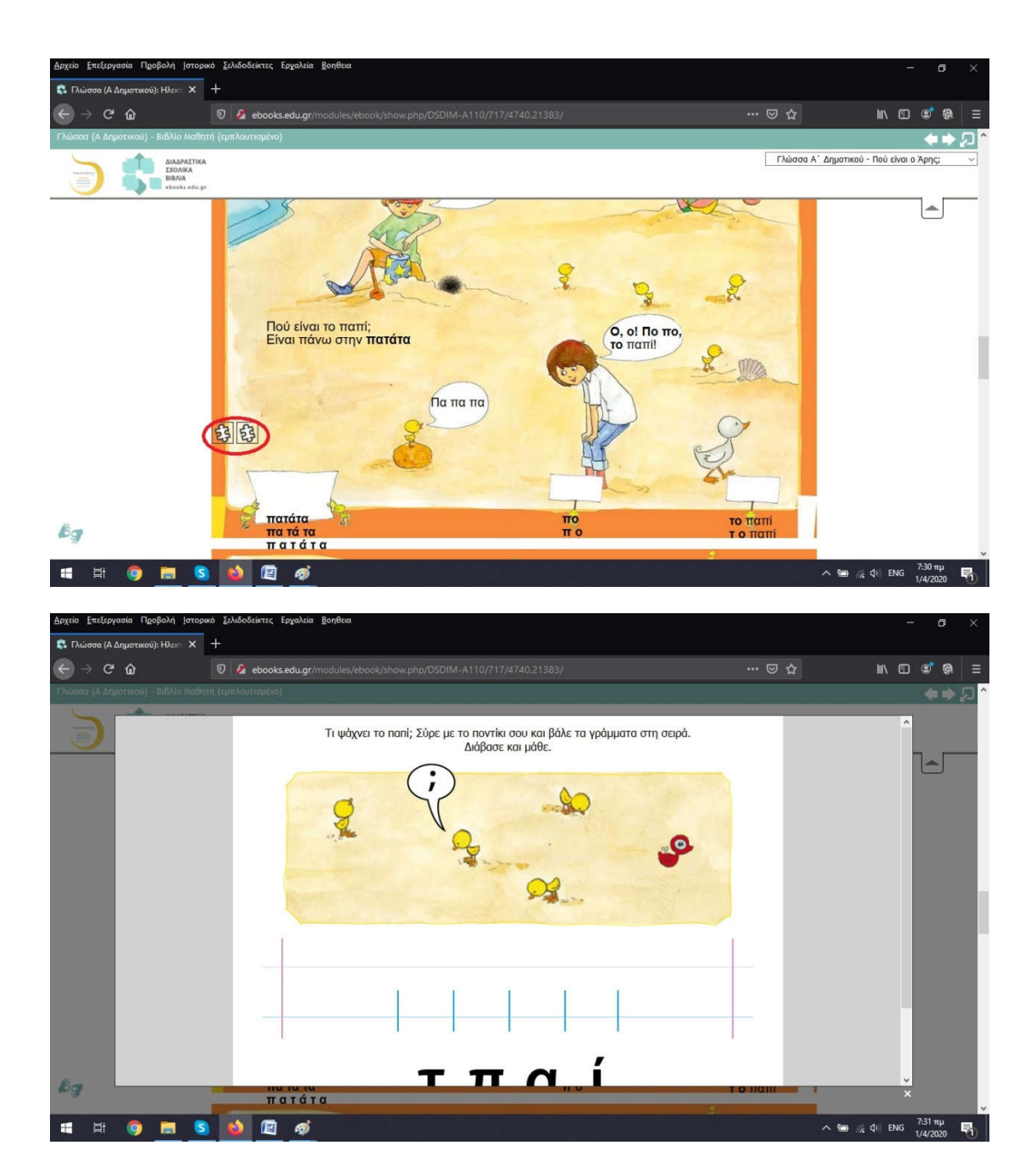

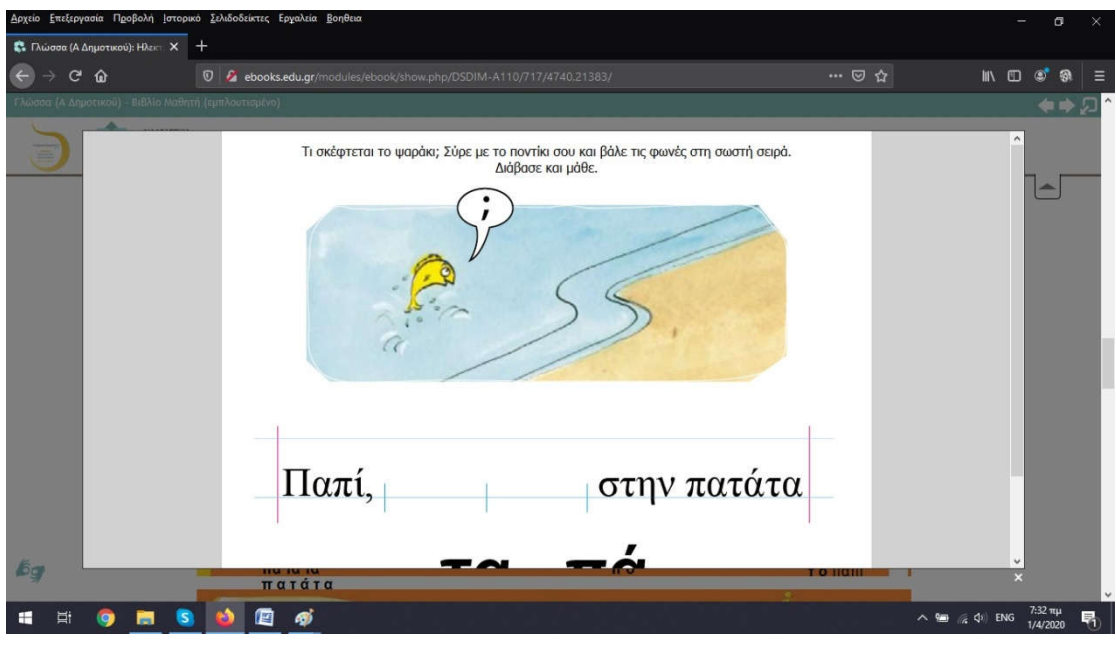

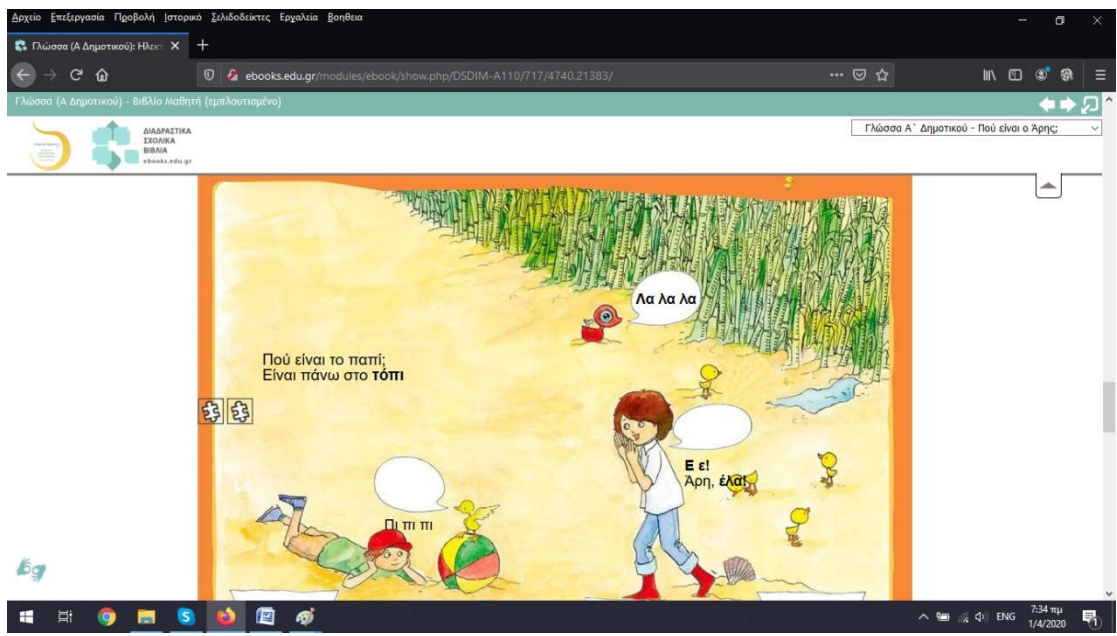

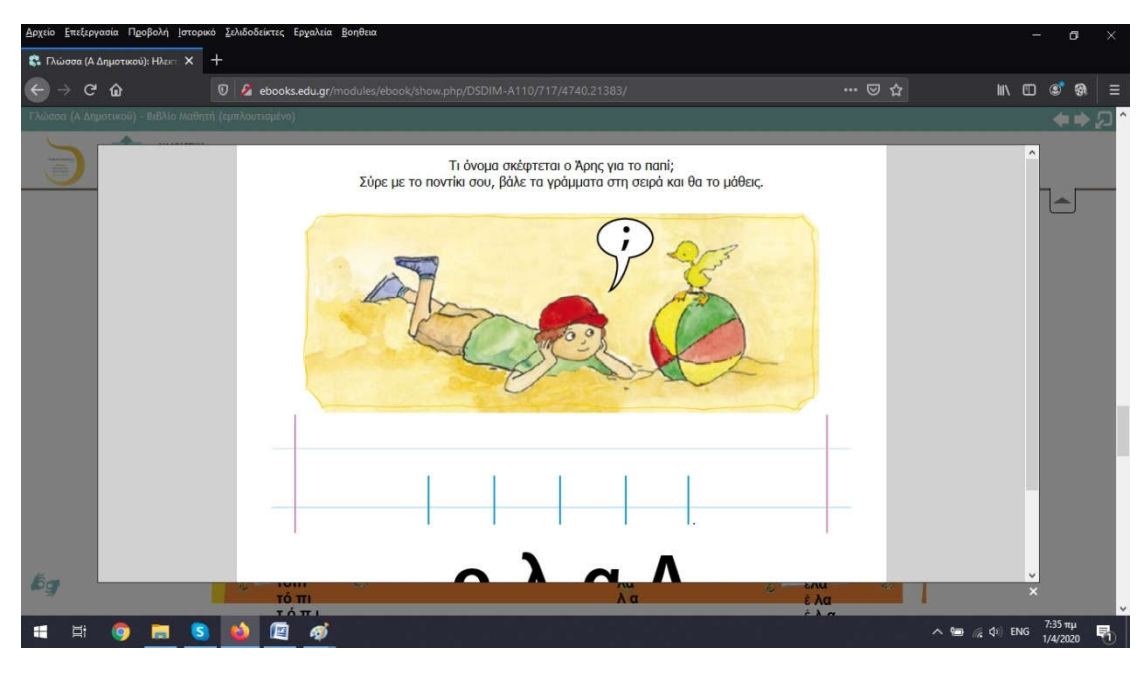

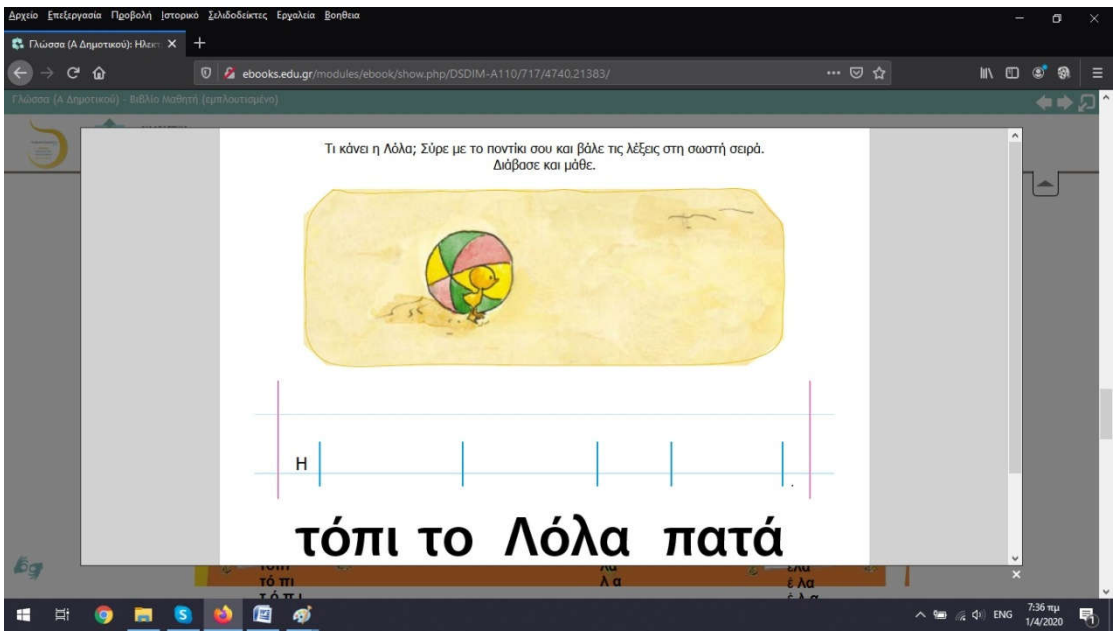

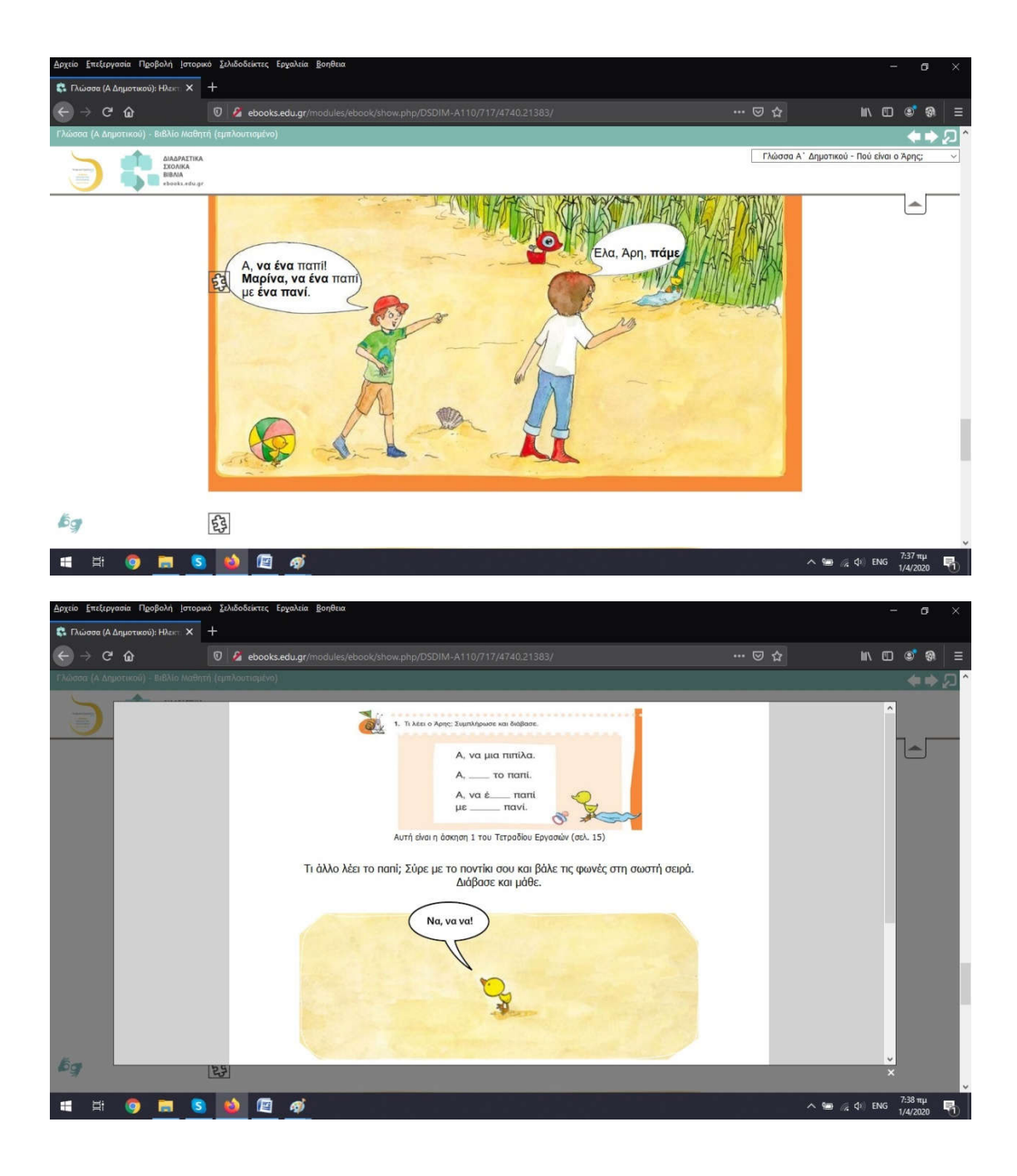

| Αρχείο Επεξεργασία Προβολή Ιστορι  | κό ξελιδοδείκτες Εργαλεία <u>Β</u> οηθεια                                                                                   |                 | 1       | -                | ٥       | × |
|------------------------------------|----------------------------------------------------------------------------------------------------|-----------------|---------|------------------|---------|---|
| 🔹 Γλώσσα (Α Δημοτικού): Ηλεκτι 🗙   | +                                                                                                    |                 |         |                  |         |   |
| ↔ ♂ ☆                              | 0 8 ebooks.edu.gr/modules/ebook/show.php/DSDIM-A110/717/4740.21383/                                                         |                 | liin CI | נ 🔊              | ଭ       |   |
| Γλώσσα (Α Δημοτικού) - Βιβλίο Μαθη |                                                                                                    |                 |         |                  |         | 1 |
|                                    | Τι λέει το nani; Διάβασι!<br>Έπειτα σύρε με το ποντίκι σου και βάλε στη σωστή σειρά τις φωνές και μάθε τι λέει η<br>Μαρίνα. |                 |         |                  | ,       |   |
| bg                                 | Το παπί έχει ένα                                                                                                    | -               |         | ×                |         | ľ |
| 🖽 🛱 💿 🔚 🔇                          |                                                                                                    | ^ 🗐 <i>(i</i> . | (아) ENG | 7:38 m<br>1/4/20 | μ<br>20 | 6 |

Κατά τον ίδιο τρόπο μπορείτε να βρείτε διαδραστικές ασκήσεις και στις υπόλοιπες ενότητες του βιβλίου.

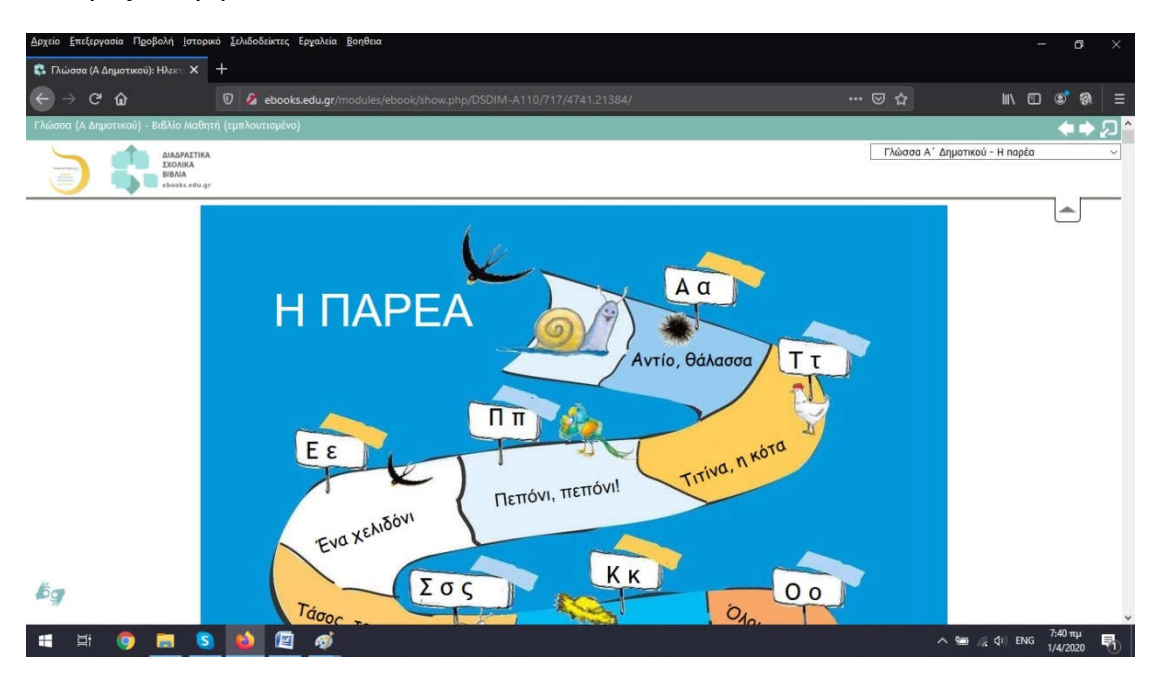

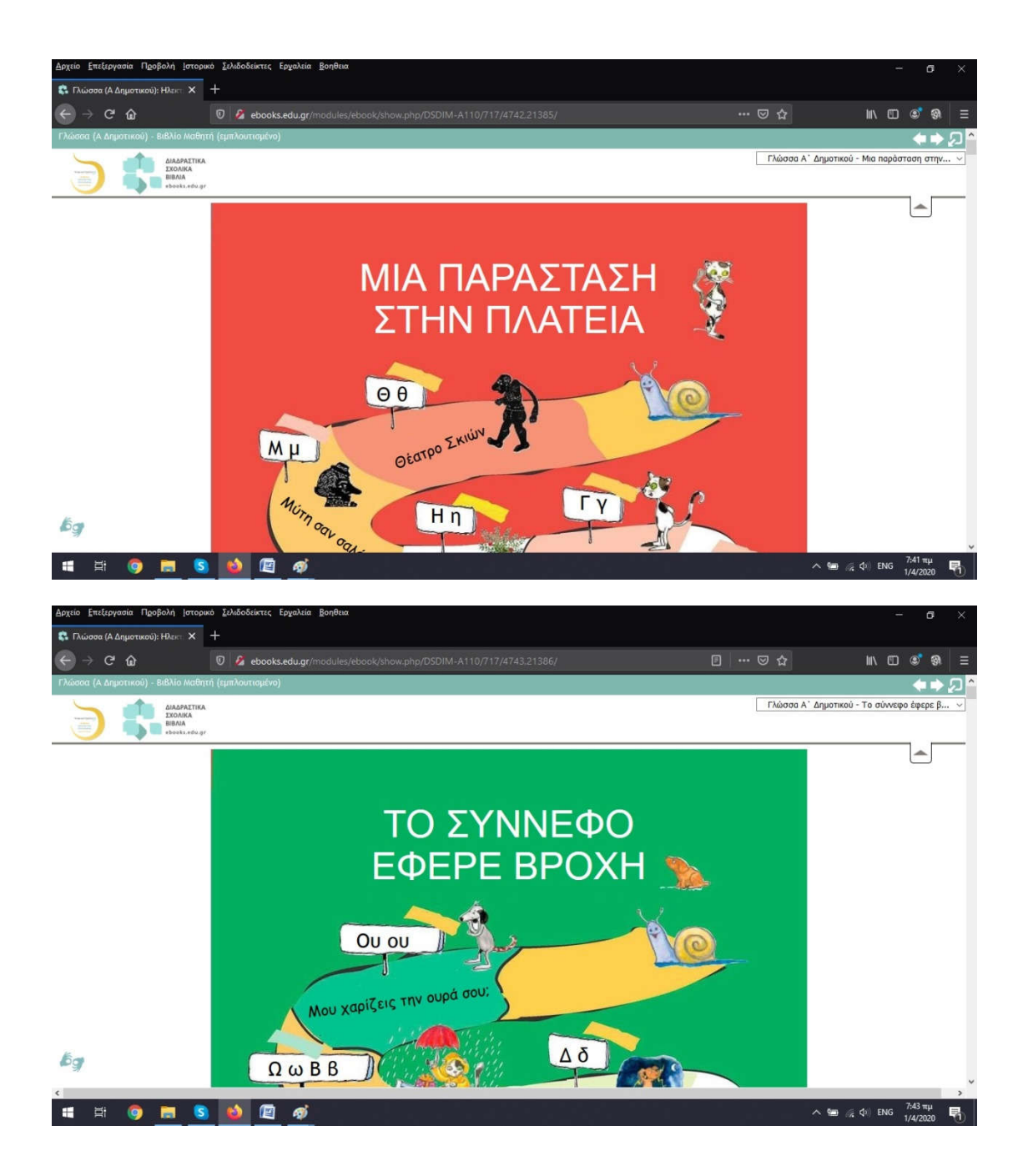

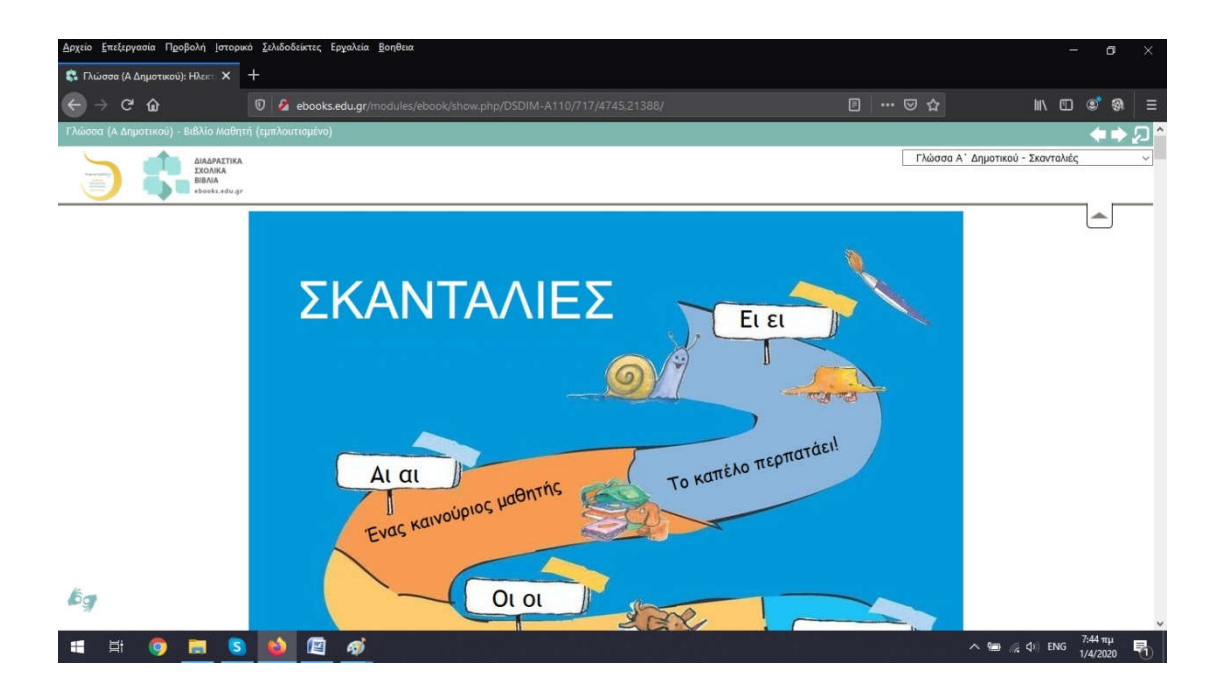

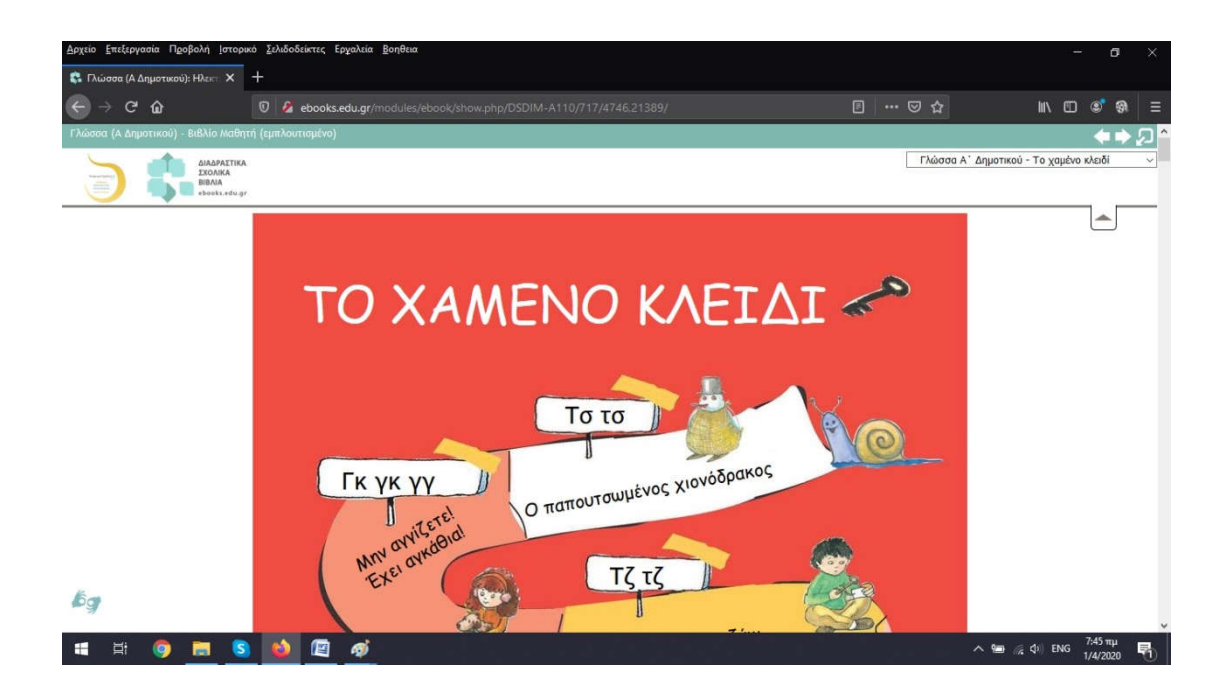